# PSY-001 Research Credit Sign-Up Instructions

## FINDING THE SUBJECT POOL

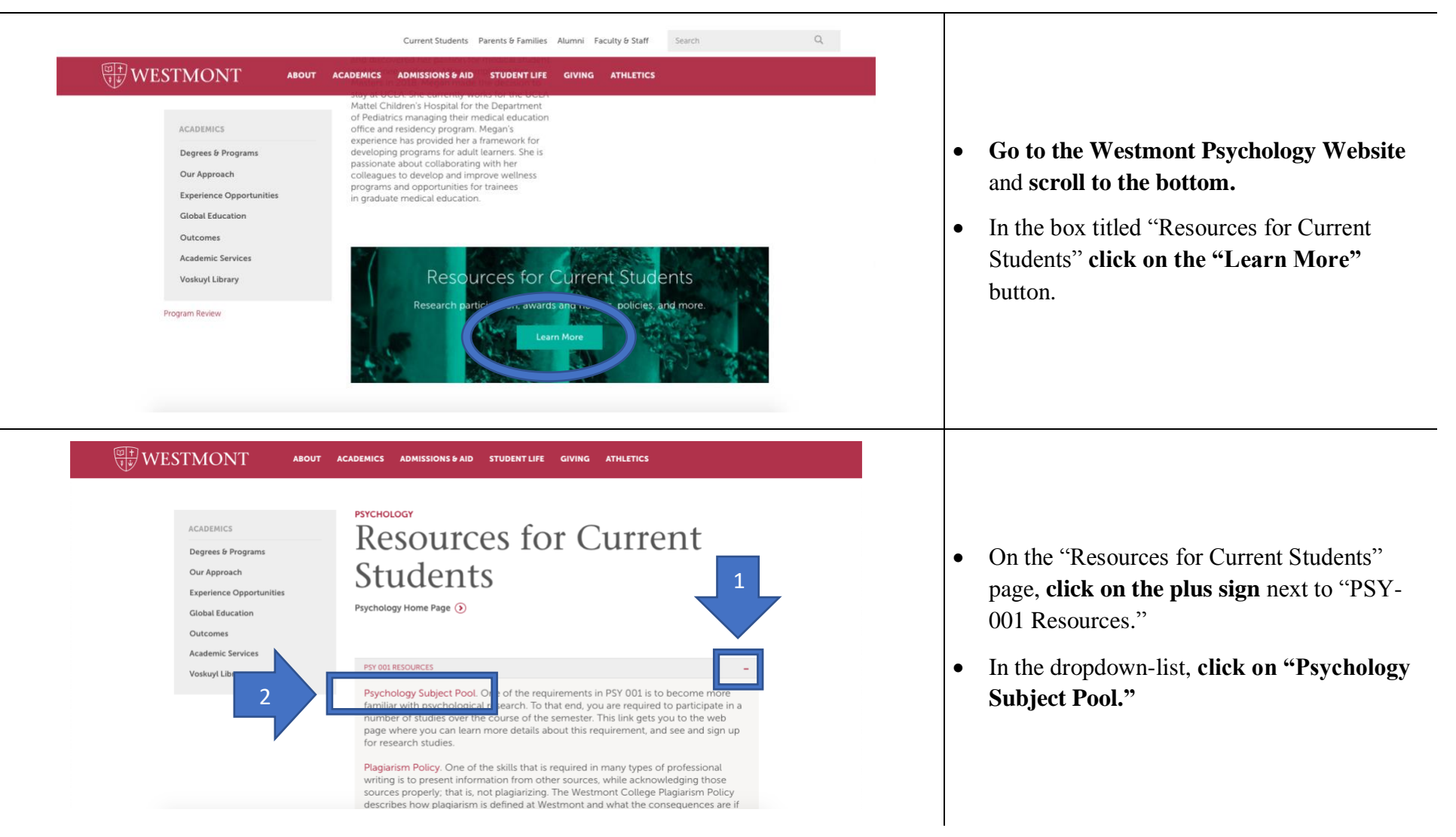

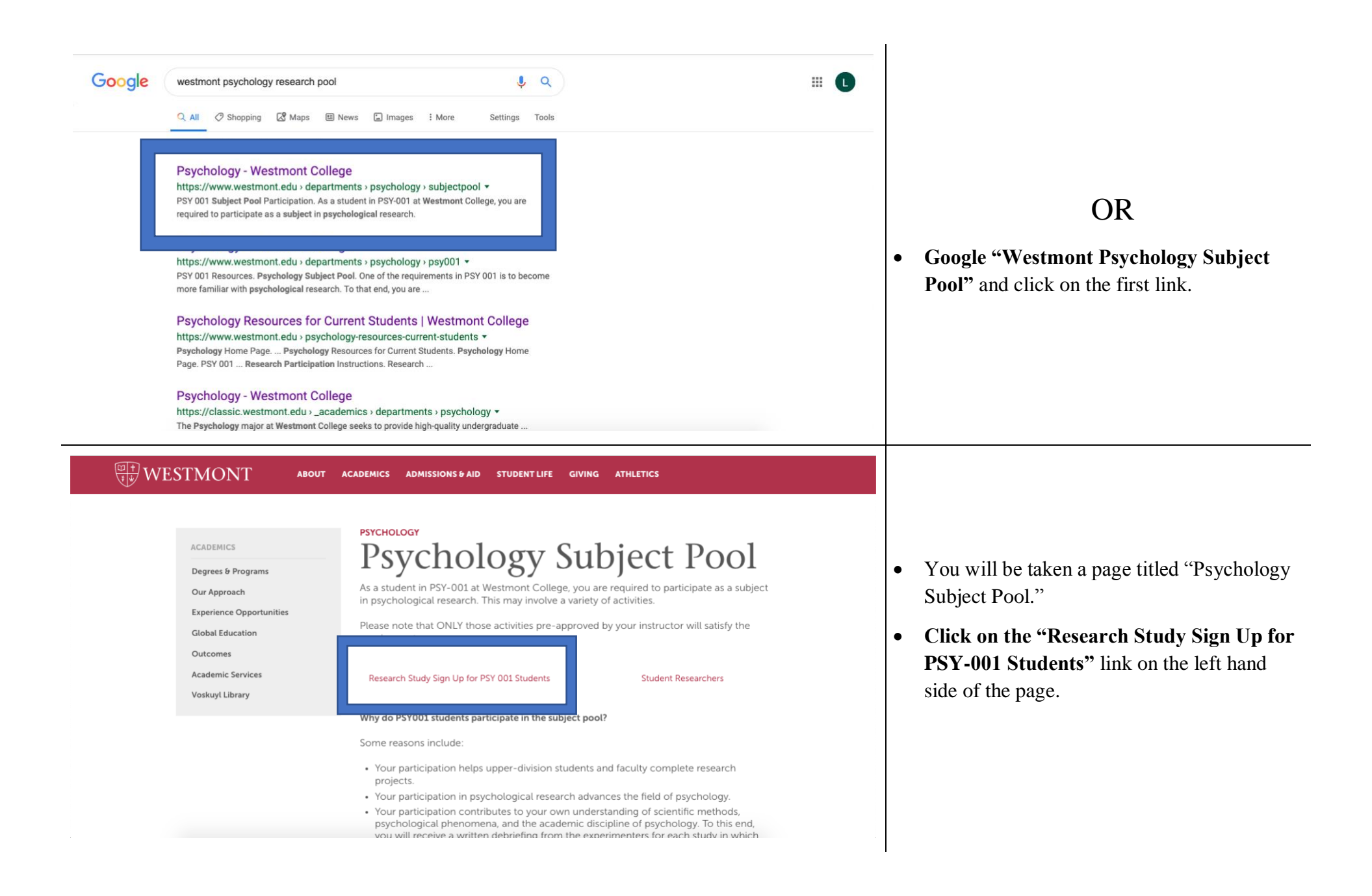

| WESTMONT                                                                                | Psychology           |                                                                                                    |
|-----------------------------------------------------------------------------------------|----------------------|----------------------------------------------------------------------------------------------------|
| UP WESTMONT                                                                             | Winter Hall          |                                                                                                    |
| Home » Academics » Psychology                                                           |                      | <ul> <li>On the next page, enter mail username and past the "What's Available"</li> <li>You will be taken to the information on all studie and available to participation</li> </ul> |
| Westmont College   © 2017 - All rights reserved   Privacy Policy   Terms of Use   Emerg | ency Info   Feedback |                                                                                                    |

#### your Westmont essword and click on 'button.

page providing es currently running ate in.

## SELECTING A STUDY

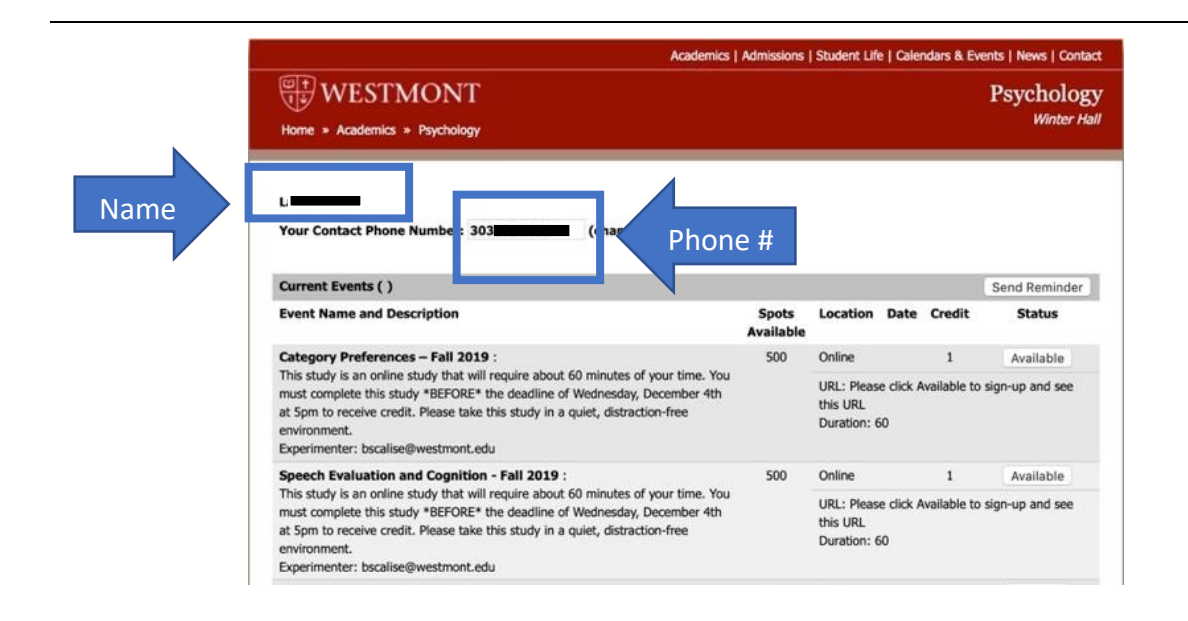

- At the top, your name and phone number ٠ will be displayed. Check that this information is correct. Some experimenters may call/text to remind you about your session.
- Below your name and phone number, all ٠ studies are listed with descriptions, locations, participation dates, and credit value for each study.

|                                                                                                    |                    |                                                                            |      | Psychology |               |
|----------------------------------------------------------------------------------------------------|--------------------|----------------------------------------------------------------------------|------|------------|---------------|
| Home » Academics » Psychology                                                                                                    |                    |                                                                            |      |            |               |
| Li Your Contact Phone Number: 303 (change or enter if nece                                                                                                    | issary)            |                                                                            |      |            | Send Reminder |
| Event Name and Description                                                                                                    | Spots<br>Available | Location                                                                   | Date | Credit     | Status        |
| Category Preferences – Fail 2019 :<br>This study is an online study that will require about 60 minutes of your time. You<br>must complete this study *BEFORE* the deadline of Wednesday, December 4th<br>at 5pm to receive credit. Please take this study in a quiet, distraction-free<br>environment.<br>Experimenter: bscalise@westmont.edu | 500                | Online                                                                     |      | 1          | Available     |
|                                                                                                    |                    | URL: Please click Available to sign-up and see<br>this URL<br>Duration: 60 |      |            |               |
|                                                                                                    | 500                | Online                                                                     |      | 1          | Available     |
| Speech Evaluation and Cognition - Fall 2019 :                                                                                                    |                    | URL: Please click Availab<br>this URL<br>Duration: 60                      |      |            |               |

- When you decide which participation day/time works best for you, **click on the** "Available" button to sign up.
- Different studies are worth a different number of credits depending on the length of the study.

### CANCELLING STUDY PARTICIPATION

|      | URL: https://west<br>SID=SV_5Aujpc1j | URL: https://westmontcsn.az1.qualtrics.com/SE/?<br>SID=SV_5Aujpc1jzZAifQx |           |  |
|------|--------------------------------------|---------------------------------------------------------------------------|-----------|--|
| 130  | Online.                              | 1                                                                         | Available |  |
|      | URL: https://west<br>SID=SV_9sQGiQM  | URL: https://westmontcsn.az1.qualtrics.com/SE/?<br>SID=SV_9sQGiQNKEeDTZGJ |           |  |
| Curr | rrent Number Signed                  | l Up 7<br>For:                                                            |           |  |
|      |                                      |                                                                           |           |  |
| Curr | rrent                                | Number Signed                                                             | For:      |  |

- If you sign up for a study and later decide not to participate, click the "Remove Me" button.
- REMEMBER: <u>Failing to show up</u> for an inperson study OR <u>cancelling less than 24</u> <u>hours before</u> your time slot will result in a <u>loss of credits</u> equal to the number the study was worth.
- Note: once you have participated in a study, you may not participate in the same study again. There may be multiple sessions of a study, so pay attention to the name and description. If you have already participated in a study, the "Available" button will change to "Participated."